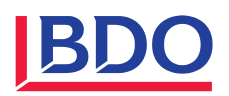

# Téléchargement et installation du patch ABACUS

#### Comment déterminer la version d'ABACUS

Clic bouton droite pour afficher le menu contextuel puis sur "Versions"

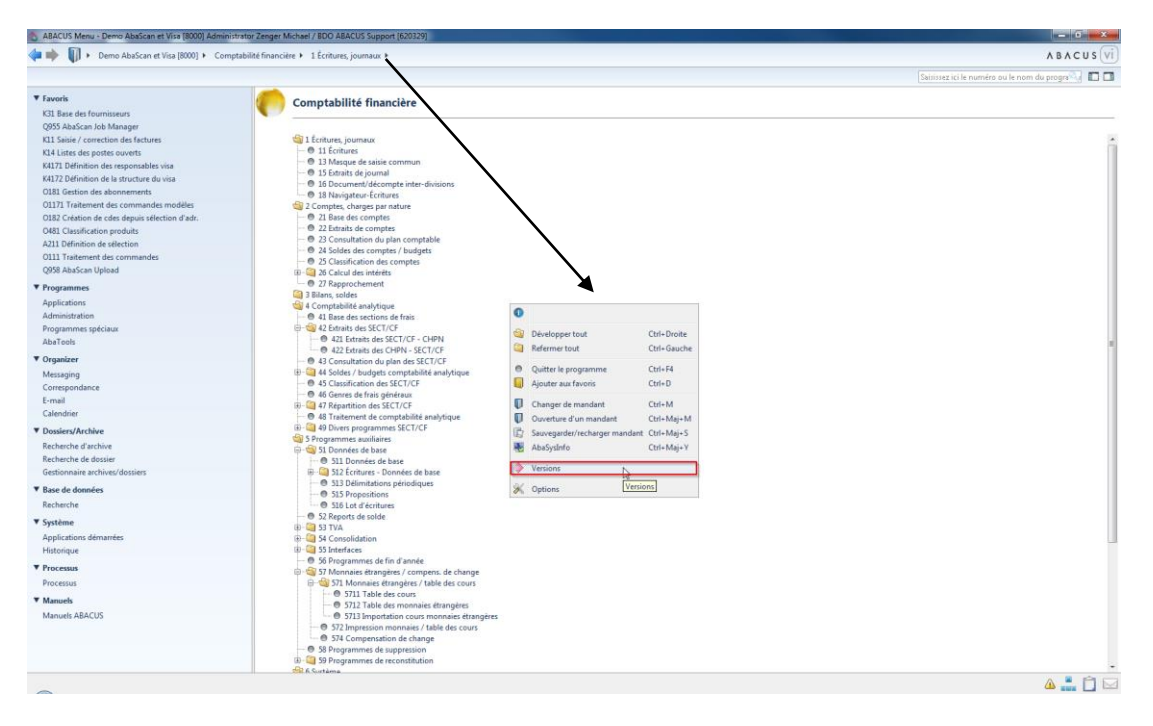

#### Noter la version

| perçu                                  |         |       |       |            |               |  |
|----------------------------------------|---------|-------|-------|------------|---------------|--|
| V 2015.201 Informations version ABACUS |         |       |       |            |               |  |
| pplication                             | Version | Build | Année | Date du CD | Date du patch |  |
| Comptabilité financière                | 2015.11 | -     | 2015  | 20.02.2015 | -             |  |
| Comptabilité des débiteurs             | 2015.11 | -     | 2015  | 20.02.2015 | -             |  |
| Comptabilité des créanciers            | 2015.11 |       | 2015  | 20.02.2015 | -             |  |
| Comptabilité des salaires              | 2015.11 | -     | 2015  | 20.02.2015 | -             |  |
| CRM                                    | 2015.11 | -     | 2015  | 20.02.2015 | -             |  |
| Gestion des commandes                  | 2015.11 | -     | 2015  | 20.02.2015 | -             |  |
| Ressources humaines                    | 2015.11 | -     | 2015  | 20.02.2015 | -             |  |
| CofiLight                              | 2015.11 | -     | 2015  | 20.02.2015 | -             |  |
| Comptabilité des immobilisations       | 2015.11 | -     | 2015  | 20.02.2015 | -             |  |
| Gestion des projets                    | 2015.11 | -     | 2015  | 20.02.2015 | -             |  |
| Electronic Banking                     | 2015.11 | -     | 2015  | 20.02.2015 | -             |  |
| E-Business                             | 2015.11 | -     | 2015  | 20.02.2015 | -             |  |
| SalaireLight                           | 2015.11 | -     | 2015  | 20.02.2015 | -             |  |
| WorkFlow                               | 2015.11 | -     | 2015  | 20.02.2015 | -             |  |
| Système de planification de la prod    | 2015.11 | -     | 2015  | 20.02.2015 | -             |  |
| Service après-vente (SAV)              | 2015.11 | -     | 2015  | 20.02.2015 | -             |  |
| Gestion de l'information               | 2015.11 | -     | 2015  | 20.02.2015 | -             |  |
| AbaBat                                 | 2015.11 | -     | 2015  | 20.02.2015 | -             |  |
| Facturation                            | 2015.11 |       | 2015  | 20.02.2015 | -             |  |
| Gestion immobilière                    | 2015.11 | -     | 2015  | 20.02.2015 | -             |  |
| Comptabilité des salaires allemagne    | -       | -     | -     | -          | -             |  |
| ABACUS Toolkit                         | 2015.11 | -     | 2015  | 20.02.2015 | 20.06.2015    |  |

### Téléchargement du patch depuis le site internet d'ABACUS

http://www.abacus.ch/fr/downloads-page/servicepacks/

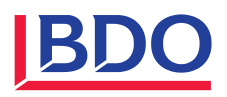

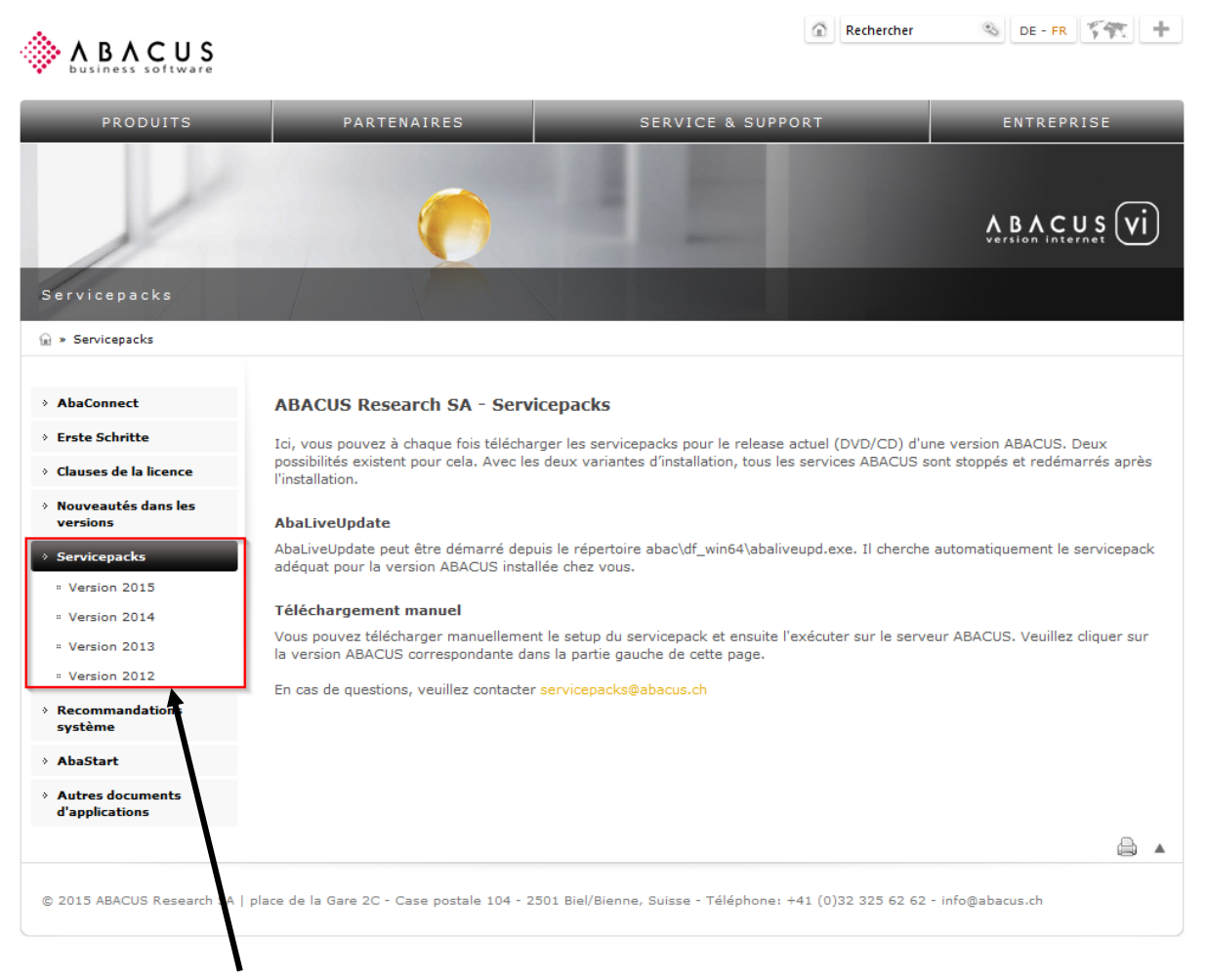

Sélectionner la version d'ABACUS correspondante

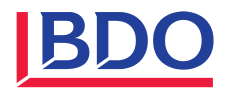

## Version 2015

| <b>ABACUS</b>                                          |                                                                                                    |                                                                                                    | \$                                                                                              | Rechercher                                                                | S DE - I                           | R                                   |
|--------------------------------------------------------|----------------------------------------------------------------------------------------------------|----------------------------------------------------------------------------------------------------|-------------------------------------------------------------------------------------------------|---------------------------------------------------------------------------|------------------------------------|-------------------------------------|
| PRODUITS                                               | PARTENAIRES                                                                                           |                                                                                                    | SERVICE & SUPPORT                                                                               |                                                                           | ENTREPRISE                         |                                     |
| 1                                                      |                                                                                                    | 0                                                                                                    |                                                                                                 |                                                                           |                                    |                                     |
| ersion 2015                                            |                                                                                                    |                                                                                                    |                                                                                                 |                                                                           |                                    |                                     |
| » Servicepacks » Version 2015                          |                                                                                                    |                                                                                                    |                                                                                                 |                                                                           |                                    |                                     |
| AbaConnect                                             | Version 2015                                                                                          | Release-20.02.2                                                                                                    | 015 Hotfix-20.07.2015                                                                           |                                                                           |                                    |                                     |
| Erste Schritte                                         | Télécharger                                                                                           |                                                                                                    | actuellement disponible                                                                         |                                                                           |                                    | Taille                              |
| Clauses de la licence                                  |                                                                                                    | Hotfix fichier ISO                                                                                                    |                                                                                                 |                                                                           | at 🖉 🖉                             | 1904 MB                             |
| Nouveautés dans les<br>versions                        |                                                                                                    |                                                                                                    |                                                                                                 |                                                                           |                                    |                                     |
| Servicepacks                                           | Туре                                                                                                  | Release                                                                                                    | Date de fabrication                                                                             | Dat                                                                       | Date d'expédition                  |                                     |
| <ul> <li>Version 2015</li> <li>Version 2014</li> </ul> | Update:<br>Hotfix (Aucune<br>la mise à jour y                                                         | mise à jour n'est demand<br>a été effectuée).                                                                                                   | lée, dans la mesure où le Servicepack du                                                        | 20.05.2015 ou plus                                                        | récent est inst                    | allé et que                         |
| " Version 2013                                         | Une alternative à                                                                                     | l'installation via Aba iveU                                                                                                    | pdate est le téléchargement et l'installation                                                   | on du hotfix resp. se                                                     | rvicepack avec                     | : le fichier IS                     |
| Recommandations<br>système                             | au-dessus, utilisat<br>Il est également p                                                             | ole sur toutes les plates f<br>ossible de graver l'image                                                                                        | ormes. Intéressant si les installations ABA<br>SSO sur un support (CD ou DVD) et d'effe         | CUS doivent être ac<br>ectuer ensuite l'insta                             | tualisées sans<br>llation à partir | accès Intern<br>de ce suppo         |
| AbaStart                                               | Installation sous                                                                                     | s Windows                                                                                                    | 10 un rierd alla sur la fabier 100 auffit.                                                      | N                                                                         |                                    |                                     |
| Autres documents<br>d'applications                     | WinCDEmu peut ê<br>un lecteur DVD vir<br>Si vous avez activ<br>automatiquement<br>sp_cli.exe) dans le | tre par exemple utiliser p<br>tuel par un double-clic.<br>é l'exécution automatique<br>proposée. Sinon, utilisez<br>a répertoire racine du lect | e des applications sur le refiner 150 sullit<br>l'Explorer pour démarrer la programme d<br>eur. | Cet outil permet d'in<br>les, l'installation du<br>finstallation du servi | servicepack se<br>cepack (sp_gu    | ages ISO dan<br>era<br>ii.exe resp. |
|                                                        | Installation sou                                                                                      | s Linux                                                                                                    |                                                                                                 |                                                                           |                                    |                                     |
|                                                        | La commande suiv<br>sudo mount -r -olo<br>Vous pouvez main<br>suivante:<br>./sp.sh                    | vante vous permet de mo<br>pop NAME_OF_ISO_IMAG<br>itenant démarrer le setup                                                                    | nter l'image ISO:<br>E_FILE.iso /mnt<br>. Pour cela, allez dans le nouveau réperto              | ire crébet démarrez                                                       | le setup avec                      | la command                          |
|                                                        | La procédure d'ins                                                                                    | stallation démarre. Suivez                                                                                                    | les consignes sur la console et n'interron                                                      | nez nas le setur.                                                         |                                    |                                     |
|                                                        | Ed procedure d'ina                                                                                    |                                                                                                    | tes consignes sur la console et li interiori                                                    | ipez pas le secupi 4                                                      |                                    |                                     |

Enregistrer le fichier .iso dans le lecteur où se trouve ABACUS. Le fichier téléchargé peut être démarré directement dans Windows 8 et Windows Server 2012.

Pour des versions de Windows plus anciennes, installer préalablement par exemple le programme gratuit WinCDEmu, démarre le fichier .iso puis lancer l'application "sp\_gui.exe".

Téléchargement: <u>http://wincdemu.sysprogs.org/</u>

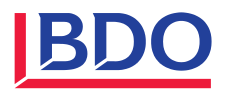

## Version 2012

| Servicepacks                                                                                                    | Installati                                                     | on sous Windows                                                                                                    |                          |                                                       |                                         |  |  |  |
|----------------------------------------------------------------------------------------------------|----------------------------------------------------------------|----------------------------------------------------------------------------------------------------|--------------------------|-------------------------------------------------------|-----------------------------------------|--|--|--|
| " Version 2015                                                                                                    | Grâce au f                                                     | Grâce au fichier .exe ci-dessous, le servicepack peut être téléchargé. Ensuite, son installation peut être démarrée par double-clic sur                                                                                                    |                          |                                                       |                                         |  |  |  |
| " Version 2014                                                                                                    | le fichier.                                                    | le fichier.                                                                                                    |                          |                                                       |                                         |  |  |  |
| " Version 2013                                                                                                    | Installati                                                     | Installation sous Linux                                                                                                    |                          |                                                       |                                         |  |  |  |
| # Version 2012                                                                                                    | Avec le fic                                                    | Avec le fichier .tar ci-dessous, vous pouvez télécharger le servicepack.                                                                                                    |                          |                                                       |                                         |  |  |  |
| <ul> <li>Recommandations<br/>système</li> </ul>                                                                           | Vous trou<br>du service                                        | Vous trouverez un fichier avec l'extension .tar sur votre ordinateur après le téléchargement. Avant de pouvoir démarrer l'installation<br>du servicepack, il faut d'abord décompacter ce fichier. Utilisez pour cela la commande "tar zxvf <filename>"</filename> |                          |                                                       |                                         |  |  |  |
| > AbaStart                                                                                                    | Après le d                                                     | Après le décompactage, vous aurez un nouveau répertoire sur votre disque dur. Le répertoire porte le même nom que le .tar que                                                                                                    |                          |                                                       |                                         |  |  |  |
| <ul> <li>Autres documents<br/>d'applications</li> </ul>                                                                   | vous vene                                                      | vous venez de télécharger.                                                                                                    |                          |                                                       |                                         |  |  |  |
|                                                                                                    | Avec la co                                                     | mmande "/etc/init.d/abacus stop", vous a                                                                                                    | rrêtez les services AB/  | ACUS.                                                 | aucun processus ne ronctionne.          |  |  |  |
|                                                                                                    | Vous pouv<br>suivante:<br>./sp.sh<br>La procédi                | rez maintenant démarrer le setup. Pour ce<br>ure d'installation démarre. Suivez les cons                                                                                                    | ela, allez dans le nouve | au répertoire créé et dém<br>n'interrompez pas le set | narrez le setup avec la commande<br>up. |  |  |  |
|                                                                                                    | sur l'icône                                                    | "AbaServicepack".                                                                                                    | Version                  | Date                                                  | Taille (en ko)                          |  |  |  |
|                                                                                                    |                                                                | 🏄 54bit (eve)                                                                                                    | 2012.406                 | 05.08.2015                                            | ~ 1434500                               |  |  |  |
|                                                                                                    |                                                                | Sles-x64 (tar)                                                                                                    | 2012.406                 | 05.08.2015                                            | ~ 1389200                               |  |  |  |
|                                                                                                    |                                                                | ∆ sles-x64 (md5)                                                                                                    | 2012.406                 | 05.08.2015                                            | ~ 200                                   |  |  |  |
|                                                                                                    | H                                                              | 🗴 ubuntu-x64 (tar)                                                                                                    | 2012.406                 | 05.08.2015                                            | ~ 1389400                               |  |  |  |
|                                                                                                    | H                                                              | 🗴 ubuntu-x64 (md5)                                                                                                    | 2012.406                 | 05.08.2015                                            | ~ 200                                   |  |  |  |
|                                                                                                    | F                                                              | 🗯 darwin-x64 (dmg)                                                                                                    | 2012.406                 | 05.08.2015                                            | ~ 1150600                               |  |  |  |
|                                                                                                    | Hotfix<br>Adaptation<br>(contient a<br>Servicepa<br>Adaptation | ns importantes d'applications individuelles<br>aussi des adaptations de hotfixes ou servi<br><b>ack</b><br>ns de toutes les applications                                                                                                    | cepacks complets anté    | rieurs)                                               | ß                                       |  |  |  |
|                                                                                                    |                                                                |                                                                                                    |                          |                                                       | x                                       |  |  |  |
| Voulez-vous exécuter ou enregistrer v2012-23.01.2013-hotfix05.08.2015-win64.exe (1.33 Go) à partir de liveupd.abacus.ch ? |                                                                |                                                                                                    |                          |                                                       |                                         |  |  |  |
| Ce type de fichier peut e                                                                                                 | ndommager vo                                                   | otre ordinateur.                                                                                                    |                          | Exécuter                                              | Enregistrer 🔻 Annuler                   |  |  |  |

Sélectionner et enregistrer le patch ABACUS correspondant au système d'exploitation. Puis exécuter le fichier (.exe sur Windows) et procéder à l'installation.

#### Installation du patch

Dans le cas d'une installation réseau, le patch doit être exécuté sur le serveur ABACUS.

Veuillez effectuer une copie du dossier "abac" avant l'installation du patch.

Procéder selon les indications fournies lors de l'installation. Un login avec l'utilisateur Administrateur et le mot de passe correspondant sera nécessaire. Veuillez vérifier qu'aucun utilisateur ne se trouve dans ABA-CUS durant l'installation du patch.

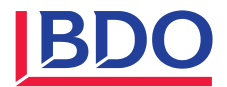

# Mise à jour des mandants

Après l'installation du patch, procéder à la mise à jour de tous les mandants à l'aide du programme 695 Mise à jour. Le programme de mise à jour se lance automatiquement dès que vous exécutez un programme ABACUS.

| 🔷 Mise à jour                                     |                                    |                     |
|---------------------------------------------------|------------------------------------|---------------------|
| Mise à jour Aperçu                                |                                    |                     |
| 🤌 🗟 🖪 🗖                                           |                                    | A B A C U S VI      |
|                                                   |                                    | ID ou nom programme |
| Etapes                                            | Choisir le mandant                 |                     |
| 2.Paramètres généraux<br>3.Paramètres par mandant | Quels mandants mettre à jour       |                     |
| 4.Exécuter la mise à jour                         | Seulement le mandant 8000 en cours |                     |
| 5.Protocole                                       | Tous les mandants                  |                     |
|                                                   | Seulement les mandants choisis     |                     |
|                                                   | ◎ Seulement les mandants de/à      |                     |
|                                                   |                                    |                     |
|                                                   |                                    |                     |
|                                                   |                                    |                     |
|                                                   |                                    |                     |
|                                                   |                                    |                     |
|                                                   |                                    |                     |
|                                                   |                                    | Cartinua            |
|                                                   |                                    | Continuer           |